## Hiding Contract and Section Headings to Reformat an Exported Contract

Electronic Date Recognition Clause EDRC (A) - NMA280

rsement - LMA5130 enaired Damage Exclusion WEH Ashestos End

≟ ≟ ≝ 🔳 🗿 10pt (Default) ≑ 🗘 O

plication of Sub Limits Enc

The label clearly states that the heading is hidden in exports.

to the next contract heading without any gap or break.

Dentron 🔓

When the contract is exported, the document will flow smoothly

Indicative

UMR Sum

Dentron 🔒

Edit All = Show Er

RISK DETAILS

۹ 🔒 💌

ê 🛡

s 🔒 🗉

🕫 🔒 🔹 SECTIONS 6

TYPE

2

5

C Draft

Text V Q Searc

RISK DETAIL

SUBSCRIPTIC

FISCAL AND REGULATOR

SECURITY DETAIL

< [] Draft

Text ~

| Draft                                 | DEI            | Dentron  DEDOPULOS Al Risks Contract View  Defined Data View                                            |                                                                         | Internal Notes Events Chats Attachments W |  |  |
|---------------------------------------|----------------|----------------------------------------------------------------------------------------------------|-------------------------------------------------------------------------|-------------------------------------------|--|--|
|                                       | Contract View  |                                                                                                    |                                                                         | Actions 🗢                                 |  |  |
|                                       | 🕑 Edit All 🗮   | Show Edits                                                                                              | 🗌 Indicative 🧯 🔄 Pr                                                     | eview • 🖹 🚖 Tr 10pt 🔹 •                   |  |  |
| Text 🗸 🔍 Search                       | RISK DET       | AILS                                                                                                    |                                                                         |                                           |  |  |
| RISK DETAILS                          |                |                                                                                                    |                                                                         | Add Section Heading Above                 |  |  |
| INFORMATION                           | i umr          | B28347395974168584                                                                                      | B28347395974168584                                                      | Add Section Heading Below                 |  |  |
| SUBSCRIPTION AGREEMENT                | 1              |                                                                                                    |                                                                         | Edit Section Heading                      |  |  |
| FISCAL AND REGULATORY                 | : 🔒 📭          | Claims Co-Operation Clause - I                                                                          | Claims Co-Operation Clause - NMA2737 (Amended)                          | Hide Section Heading                      |  |  |
| BROKER REMUNERATION AND<br>DEDUCTIONS | ADDITIONAL CLA | USES Electronic Date Recognition Cla<br>Application of Sub Limits Endor<br>Un-receired Damage Exclusion | ause EDRC (A) - NMA2800<br>sement - LMA5130<br>WEH Asbestos Endorsement | Add Heading                               |  |  |
| SECURITY DETAILS                      | 1              |                                                                                                    |                                                                         |                                           |  |  |
| PLACING DATA                          | i TYPE         | Aviation Hull and Liability Insura                                                                      | Aviation Hull and Liability Insurance - Retrocession                    |                                           |  |  |
|                                       |                | Breach Voyage Primary<br>Throckmorton                                                                   |                                                                         |                                           |  |  |
|                                       | SECTIONS       | S1<br>Section Description:                                                                              | Primary Lever for sec1                                                  |                                           |  |  |
|                                       |                | Placing Broker Reference:<br>S2                                                                         | 80091                                                                   |                                           |  |  |
|                                       |                | Section Description:<br>Placing Broker Reference:                                                       | Secondary Layer for sec2<br>K0091                                       |                                           |  |  |

To hide a section heading in exported copies of the contract, click on the section heading's three-dot icon and select the 'Hide Section Heading' option.

| C Draft                                              |                     | Dentron E<br>DEDOPULOS AII Risks                                                                                                    | Internal Notes Events                                | Chats Attachments Validation                          |
|------------------------------------------------------|---------------------|----------------------------------------------------------------------------------------------------|------------------------------------------------------|-------------------------------------------------------|
| Text ∨ Q, Search                                     | Contract View Defin | ed Data View                                                                                                    | Actions -                                            |                                                       |
| INFORMATION I<br>SUBSCRIPTION AGREEMENT              |                     | 87VA EEEE                                                                                                    | Manage Locking                                       | Tag Set: Defoult                                      |
| FISCAL AND REGULATORY :<br>BROKER REMUNERATION AND : | 🗞 🛛 📃 💆<br>Cancel   | B2253C 05074166564     To stent a table, copy and paste the source table into the PP see note that unusually wide tables may not export ne                                                                     | desired position within the text box above.<br>ally, | Add Cross Reference     Add Tags     Broker Reference |
| SECURITY DETAILS I<br>PLACING DATA                   | ADDITIONAL CLAUSES  | Claims C -Operation Clause - NMA2737 (Amended)<br>Biochom Date Recognition Clause EDRC (Jr.) - NMA2800<br>Applicath of Salz Limits Endorsment - LMA5130<br>Unregale d Damage Exclusion WEH Abbeton Endorsement |                                                      | B28347395874168584<br>Policy Number                   |
|                                                      | V 🔒 🛡<br>Type       | Aviation ull and Liability Insurance - Retrocession<br>Breach Vyage Primary<br>Throcker don                                                                                                    |                                                      |                                                       |
|                                                      | sections O          | <u>\$1</u><br>Section escription: Primary Layer for sec1<br>Placing roker Reference: B0091                                                                                                    |                                                      |                                                       |

The heading title is greyed out to show it is hidden. When a heading title is left-aligned, the text of the contract heading is indented into a second column. This can be used to appear to flow text on directly from a visible left-aligned heading title.

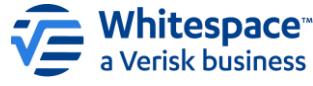

| Theorem and the observent             |               |                    |                                                                                                    | 0          | Add Cross Reference Tag |
|---------------------------------------|---------------|--------------------|----------------------------------------------------------------------------------------------------|------------|-------------------------|
| BROKER REMUNERATION AND<br>DEDUCTIONS |               | Ca cal             | To insert a table, copy and paste the source table into the desired position within the text box above.<br>Please note that unusually wide tables may not export neatly.                                            | All Tags   | ^                       |
| SECURITY DETAILS                      | 1             | S re               |                                                                                                    | B283473    | 195974168584            |
| PLACING DATA                          | 1             | ADDITIONAL CLAUSES | Claims Co-Operation Clause - NMA/2737 (Amendet)<br>Electronic Date Recognition Clause EDRC (4) - NMA/2800<br>Approation of Bub Limits Endoweners - LMA130<br>Un-reparted Duringe Endusion WEH Addentiss Endorsement | Policy Nur | nber (FX8)              |
|                                       | ● 🔒 🗖<br>Type | ► ▲ ■<br>TYPE      | Avlation Hull and Labitly Insurance - Retrocession<br>Breach Vayage Primary<br>Throokmotum                                                                                                    |            |                         |
|                                       |               | SECTIONS €         | S1     Section Description: Primary Layer for sec1 Placing Broker Reference: B0091     S2                                                                                                    |            |                         |
|                                       | _             |                    | 52                                                                                                    |            | _                       |

When the heading title is centre-aligned, it appears on its own line of the exported document, and text is fully left-justified on the page. This can be used with rich text formatting to produce almost any style of document.

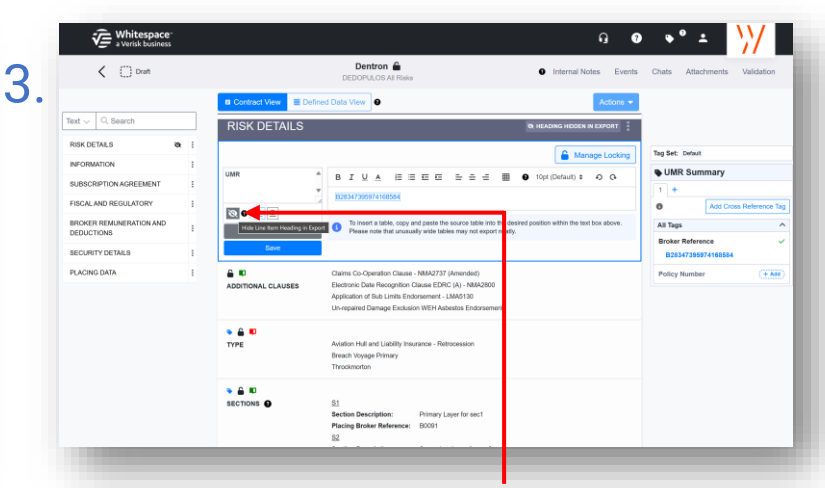

To hide a contract heading's title in exported copies of the contract, edit the contract heading and click the grey 'Struck-Through Eye' icon just below the title box, on the left.

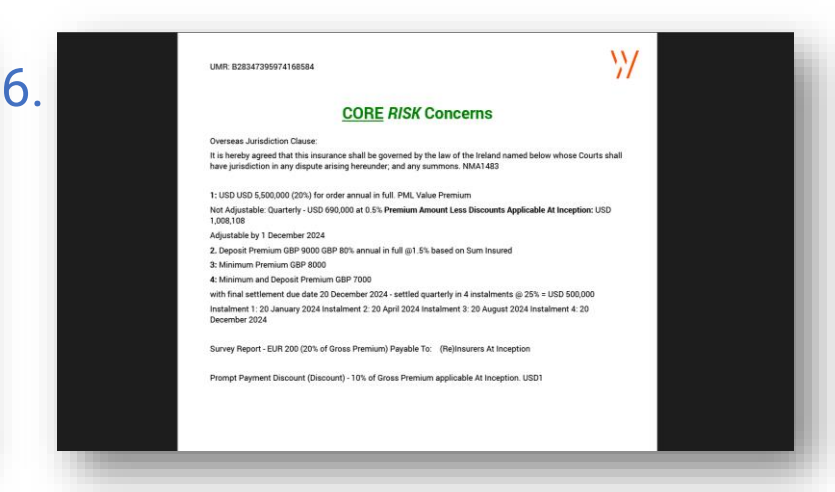

Heading titles cannot be styled, but if they are hidden, a line of text can then be formatted to appear to a title of any style. Similarly, multiple contract headings can appear to be one piece of text, and inserted page breaks can control pagination.

Whitespace Software Limited - Registered in England & Wales Company No. 02020348 Registered Address - 26th Floor, 22 Bishopsgate, Bishopsgate, London, EC2N 4BQ, United Kingdom